# CRÉATION, ACTIVATION & FONCTIONNEMENT D'UN COMPTE TURBOSELF, RÉSERVATION/ANNULATION DES REPAS, MODES DE PAIEMENT, QR-CODE D'ACCÈS AU SELF DU LYCÉE

### **SOMMAIRE**

| RAPPEL. |                                                                                                  | .2     |
|---------|--------------------------------------------------------------------------------------------------|--------|
|         | L'inscription à la Restauration Scolaire s'effectue en 2 phases                                  | 2      |
|         |                                                                                                  | _      |
| COMPTE  | TURBOSELF : 2 SITUATIONS POSSIBLES                                                               | .2     |
|         | J'avais déjà un compte TURBOSELF au lycée Marie Curie de Versailles l'an passé                   | 2      |
|         | Je n'ai pas encore de compte TURBOSELF rattaché au lycée Marie Curie de Versailles               | 2      |
| CRÉATIO | N DU COMPTE <i>TURBOSELF</i>                                                                     | .3     |
|         | I. SOIT RÉCEPTION DU LIEN POUR LA CRÉATION DU MOT DE PASSE DU COMPTE TURBOSELF                   |        |
|         | RATTACHÉ AU LYCÉE                                                                                | 3      |
|         | Après traitement de votre dossier sur "demarches-simplifiees.fr", vous recevez une               |        |
|         | notification via le logiciel TURBOSELF, accompagnée d'une pièce jointe                           | 3      |
|         | II. SOIT DEMANDE DIRECTE DE LA CRÉATION D'UN COMPTE TURBOSELF RATTACHÉ AU LYCÉE                  | 4      |
|         | 1. DEUX ACCES POSSIBLES                                                                          | 4      |
|         | 2. DEMANDER LA CREATION DU COMPTE TURBOSELF EN CIQUANT SUF CREER UN COMPTE                       | 4<br>5 |
|         | A Anrès traitement de votre demande, vous recevez en retour une potification via le logiciel     |        |
|         | TURBOSELE, accompagnée d'une pièce jointe $\Rightarrow$ VOIR EN PAGE 3                           | 5      |
|         |                                                                                                  |        |
| FONCTIO | ONNEMENT DU COMPTE <i>TURBOSELF</i>                                                              | .6     |
|         | PAGE D'ACCUEIL DU COMPTE TURBOSELF                                                               | 6      |
|         | ACCÈS ET PROFIL(S) DU COMPTE                                                                     | 7      |
|         | 1. Créer un compte <i>TURBOSELF</i> pour un 2 <sup>ème</sup> enfant                              | 7      |
|         | 2. Accéder à un 2 <sup>ème</sup> compte <i>TURBOSELF</i>                                         | 7      |
|         | 3. Modifier mon Identifiant (Adresse-mail) et/ou mon Mot de passe                                | 8      |
|         | MODES DE PAIEMENT DES REPAS                                                                      | 9      |
|         | 1. Paiement en ligne (À effectuer sur PC de préférence)                                          | 9      |
|         | 2. Paver moins de 10 repas QU Paver directement au service Intendance du lycée (si impossibilité | -      |
|         | de payer en ligne) :                                                                             | 9      |
|         |                                                                                                  | 10     |
|         | 1 Conditions et délais à respecter pour Réserver/Appuler un repas                                | 10     |
|         | 2. Réserver/Annuler un renes                                                                     | 11     |
|         | 2. Reserver/Annuer un repas                                                                      | . 1 1  |
|         | POUR LE PASSAGE DE L'ELEVE AU SELF DU LYCEE, TÉLÉCHARGER LE <i>QR-CODE</i>                       | .12    |
|         | CONTACTER LE SERVICE DE RESTAURATION                                                             | 13     |
|         | 1. Sur un ordinateur                                                                             | .13    |
|         | 2. Sur un smartphone                                                                             | .13    |

# RAPPEL

L'inscription à la Restauration Scolaire s'effectue en 2 phases :

- PHASE 1 : Constitution de votre dossier administratif dématérialisé sur la plate-forme internet *"demarches-simplifiees.fr"* : (Site du lycée, à la page *"Restauration" : VOIR EN PAGE* 4)
- PHASE 2 : Création du compte TURBOSELF, <u>uniquement pour les élèves</u> <u>qui n'ont jamais eu de compte rattaché au lycée</u> Marie Curie de Versailles.

# **COMPTE TURBOSELF : 2 SITUATIONS POSSIBLES**

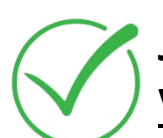

### J'avais déjà un compte TURBOSELF <u>au lycée Marie Curie de</u> <u>Versailles l'an passé</u> :

- ➡ Ce compte <u>reste actif</u> tant que l'élève est scolarisé au lycée.
- <u>Si le tarif n'est pas mis à jour</u>, c'est que le dossier déposé sur *"demarches-simplifiees"* n'a pas encore été traité ou n'a pas été déposé (les dossiers déposés <u>après la seconde semaine de juillet</u> ne sont traités qu'au retour des congés d'été !!!)

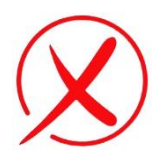

### Je n'ai pas encore de compte TURBOSELF rattaché <u>au lycée</u> <u>Marie Curie de Versailles</u> :

- → Le dossier déposé sur *"demarches-simplifiees"* a été traité.
- Entre fin août et début septembre, le service Intendance du lycée envoie par mail du lien permettant la création du mot de passe de connexion au compte TURBOSELF (voir page suivante).

# **CRÉATION DU COMPTE TURBOSELF**

# I. SOIT RÉCEPTION DU LIEN POUR LA CRÉATION DU *MOT DE PASSE* DU COMPTE *TURBOSELF* RATTACHÉ AU LYCÉE

<u>Après traitement de votre dossier sur *"demarches-simplifiees.fr"*, vous recevez une notification via le logiciel TURBOSELF, <u>accompagnée d'une pièce jointe</u> :</u>

| Lycée Marie Curie <demipension.0782567s@ac-versailles.fr><br/>Identifiants d'accès à l'espace numérique de votre établissement scolaire<br/>à wwww.xxxxxxx@rryryr.zzz</demipension.0782567s@ac-versailles.fr>      |  |  |
|----------------------------------------------------------------------------------------------------|--|--|
| 2051.pdf<br>31 KB (Fichier Pdf)                                                                                                    |  |  |
| Bonjour,                                                                                                    |  |  |
| Veuillez trouver en pièce jointe vos identifiants pour accéder à<br>l'espace numérique de votre établissement scolaire.                                                                                            |  |  |
| Pour finaliser votre inscription, veuillez copier-coller le lien suivant dans la barre d'adresse de votre<br>navigateur :<br>https://espacenumerique.turbo-self.com/changement-mdp?token=19f3560339214af2acecd4467 |  |  |
| Le Service Intendance                                                                                                    |  |  |

| ➡ Ouvrir la pièce<br>jointe qui vous<br>notifie votre<br><i>identifiant</i> | Le vendredi 4 septembre 2020 Cobjet : CODE D'ACCES INTERNET Nom : NOM Prénom Qualité : TICKET                                                                                                    |
|-----------------------------------------------------------------------------|----------------------------------------------------------------------------------------------------|
| ⇒ Cliquer sur le lien<br>qu'elle contient                                   | Votre identifiant de connexion : xxxyyyy@zzzz.com<br>Pour finaliser votre inscription, veuillez copier-coller le lien suivant dans la barre d'adresse de votre navigateur :<br>https://espacenumerique.turbo-self.com/changement-mdp?token=52f6ghi32ds95r1234vu613bcb25<br>Notre politique de confidentialité : https://www.turboself.fr/politique-de-confidentialite<br>Ce document est strictement confidentiel.<br>Veuillez le conserver en lieu sûr.<br>Le Service Intendance. |

... Ce lien dirige vers l'espace numérique TURBOSELF où doit être défini le *mot de passe confidentiel*...

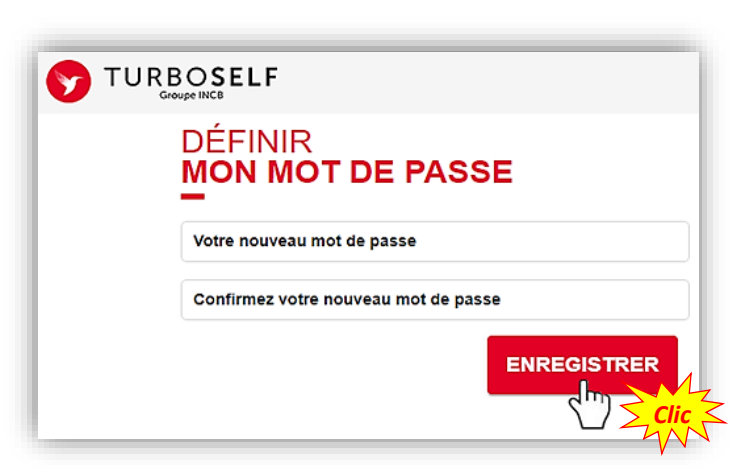

#### II. SOIT DEMANDE DIRECTE DE LA CRÉATION D'UN COMPTE TURBOSELF RATTACHÉ AU LYCÉE

#### **1. DEUX ACCÈS POSSIBLES :**

Cliquer sur le lien suivant : <u>https://espacenumerique.turbo-self.com/Connexion.aspx?id=2629</u> OU BIEN

Sur le site du lycée, à la page *"Restauration"* → Rubrique *"V. COMPTE TURBOSELF, ..."* 

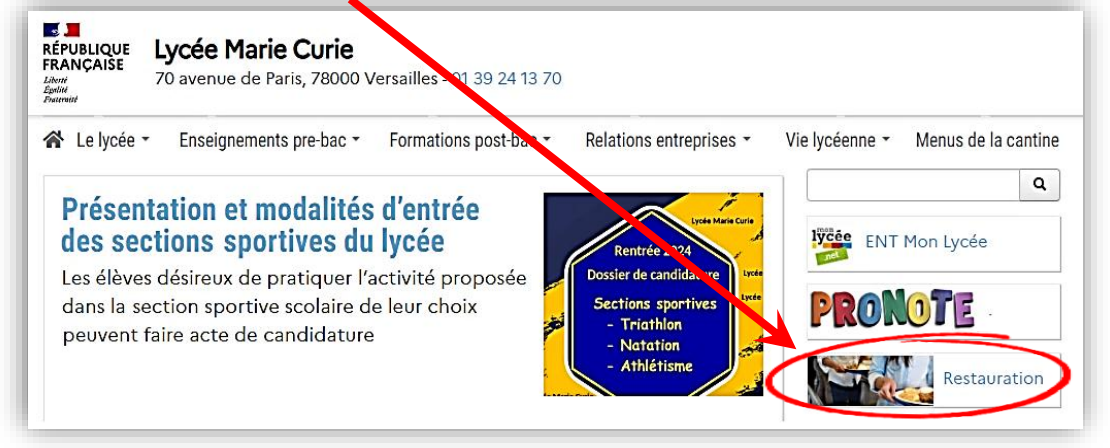

2. DEMANDER LA CRÉATION DU COMPTE TURBOSELF en cliquant sur "CRÉER UN COMPTE" :

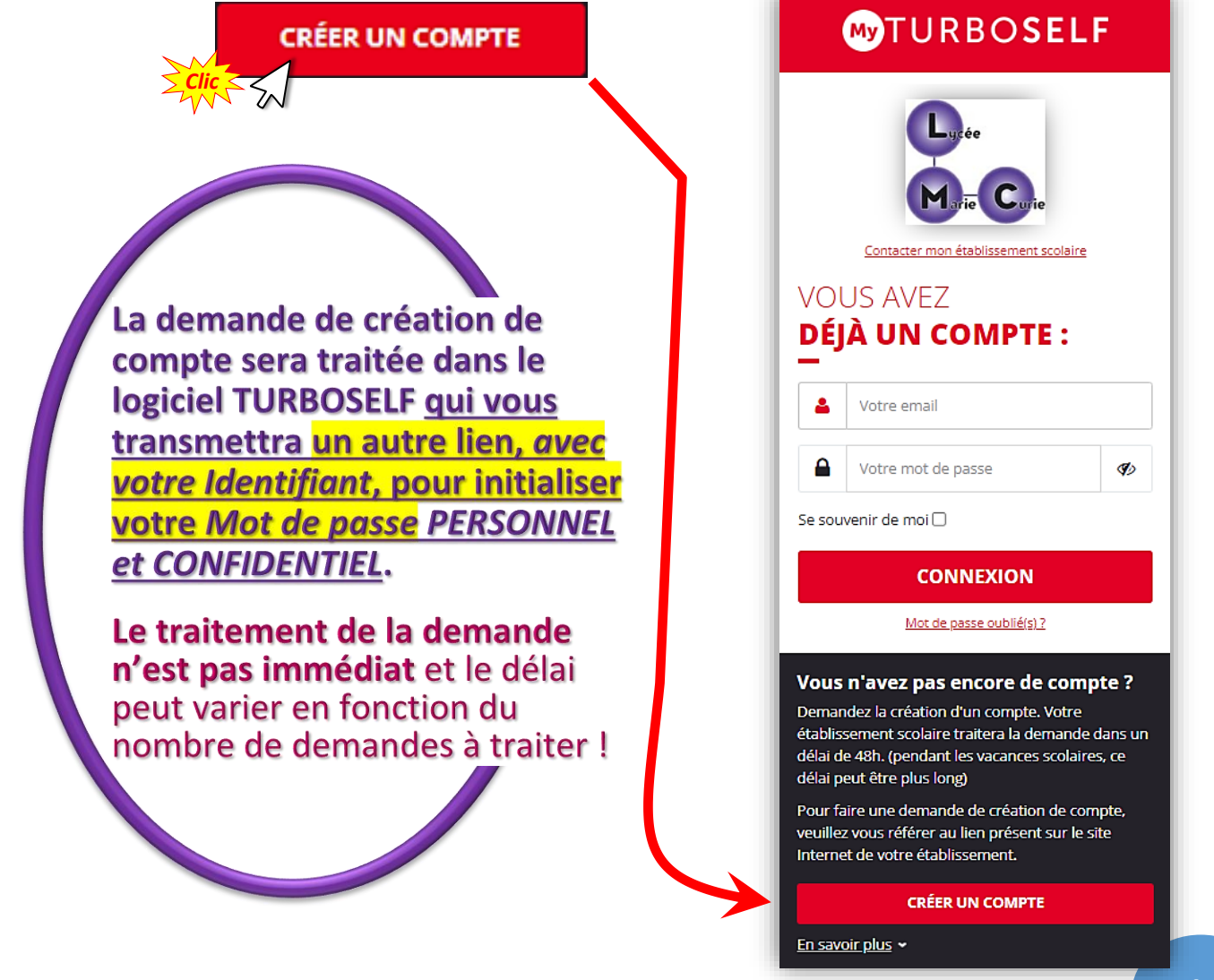

#### 3. COMPLÉTER LE FORMULAIRE DE DEMANDE EN RESPECTANT LES CONSIGNES :

- Indiquer le même mail que celui fourni au lycée.
   <u>Si vous avez transmis plusieurs mails</u> (celui du Parent 1, celui du Parent 2, celui de l'Élève)
   CHOISIR CELUI DE LA PERSONNE QUI GERERA LE COMPTE TURBOSELF !
- ▷ Ne pas compléter la rubrique "N° de la carte Self ou Identifiant biométrie". Seuls les rubriques signalées par un astérisque rouge sont obligatoires.

⇒ Cocher la case "*J'ai pris connaissance…*".

| <b>W</b> TURBO <b>SELF</b>                                                                                                    |                                                                                                    |  |  |  |
|----------------------------------------------------------------------------------------------------|----------------------------------------------------------------------------------------------------|--|--|--|
| DEMANDE DE<br>CRÉATION DE COMPTE                                                                                                    |                                                                                                    |  |  |  |
| Veuillez indiquer le même email que celui fourni à l'administration de votre établissement.<br>Dans le cas contraire, la validation prend plusieurs jours.      |                                                                                                    |  |  |  |
| N° de la carte Self ou identifiant biométrie                                                                                                    | Ne pas compléter cette rubrique !                                                                      |  |  |  |
| Nom du titulaire de la carte Self*                                                                                                    | NOM de L'ÉLÈVE<br>(Tel que transmis lors de l'inscription au lycée & dans la Base-ÉLÈVES)              |  |  |  |
| Prénom du titulaire de la carte Self*                                                                                                    | NOM de L'ÉLÈVE<br>( <u>Tel que transmis lors de l'inscription au lycée &amp; dans la Base-ÉLÈVES</u> ) |  |  |  |
| Votre Email*                                                                                                    | VOTRE Mail <b>(celui de la p</b> ersonne <u>qui gère le compte</u> )                                   |  |  |  |
| Veuillez ressaisir votre Email*                                                                                                    | VOTRE Mail <b>(c</b> elui de la personne <u>gui gère le compte</u> )                                   |  |  |  |
| ic<br>J'ai pris connaissance, par la <u>politique de confidentialité</u> des conditions dans lesquelles<br>mes données personnelles sont collectées et traitées |                                                                                                    |  |  |  |
| Retour                                                                                                    |                                                                                                    |  |  |  |

 <u>Après traitement de votre demande</u>, vous recevez en retour une notification via le logiciel TURBOSELF, <u>accompagnée d'une pièce jointe</u> → <u>VOIR EN PAGE 3</u>

# FONCTIONNEMENT DU COMPTE TURBOSELF

PAGE D'ACCUEIL DU COMPTE TURBOSELF

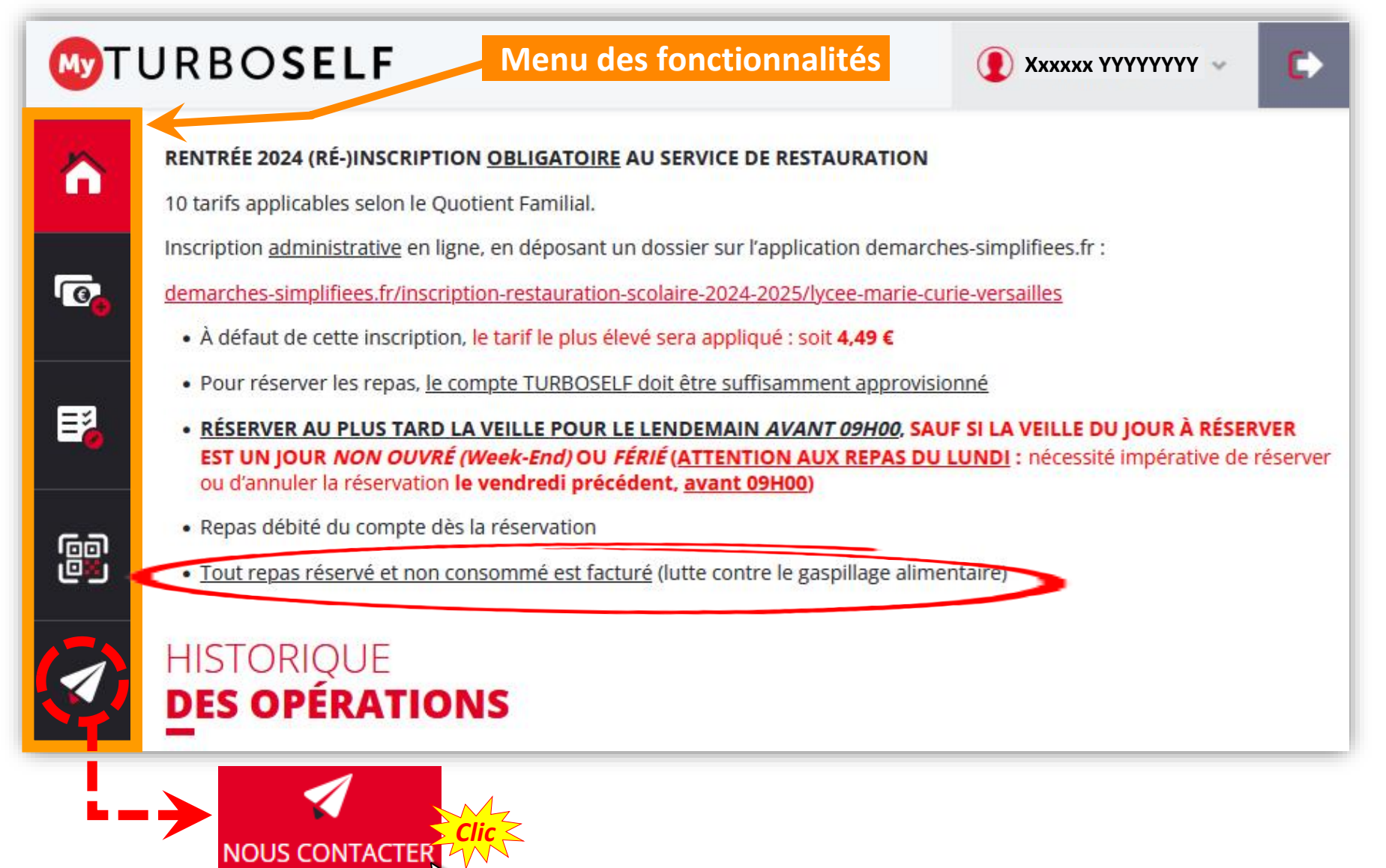

#### ACCÈS ET PROFIL(S) DU COMPTE

- 1. Créer un compte TURBOSELF pour un 2<sup>ème</sup> enfant
  - Utiliser le même Identifiant (adresse-mail) que celui du compte du 1<sup>er</sup> enfant, même si ce 1<sup>er</sup> enfant utilise un compte TURBOSELF rattaché à un autre établissement !!!
  - ⇒ Créer le Mot de passe pour le 2<sup>ème</sup> enfant en utilisant le même Mot de passe que pour le 1<sup>er</sup> enfant.
- 2. Accéder à un 2<sup>ème</sup> compte TURBOSELF
  - ➡ J'accède à ce 2<sup>ème</sup> compte en cliquant d'abord sur le profil de mon compte :

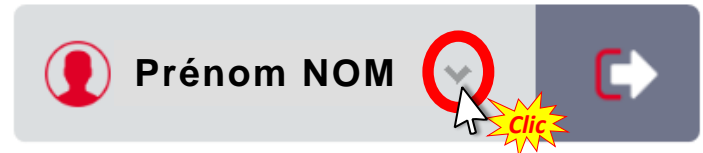

... Puis, dans le *menu déroulant* de la rubrique **"Hôte"** : Hôte XXXX Zzzz

# On passe ainsi d'un compte à l'autre... :

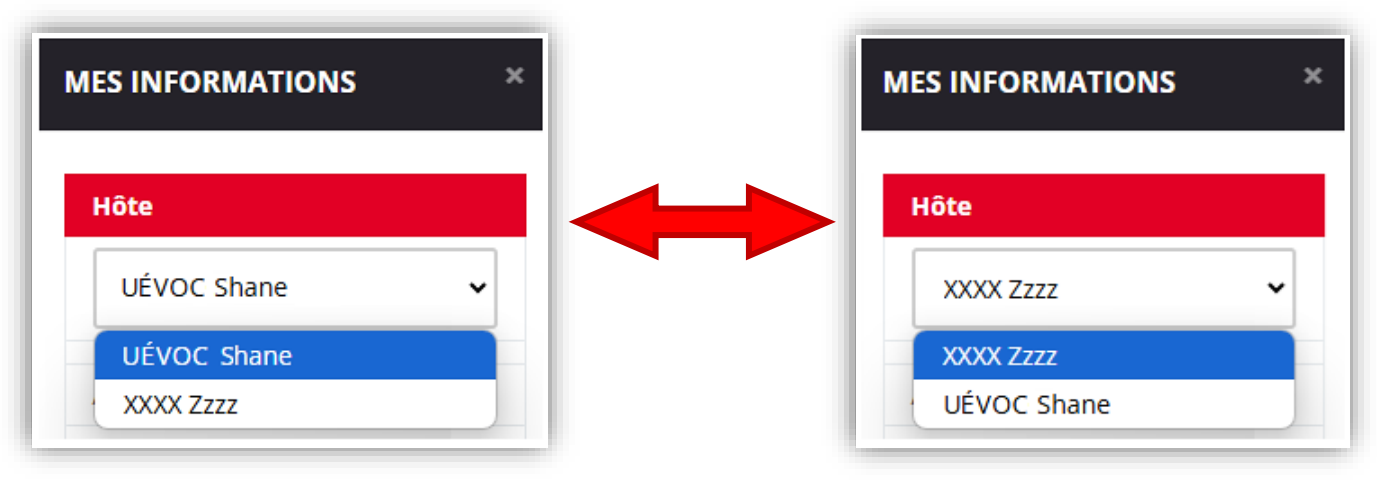

3. Modifier mon Identifiant (Adresse-mail) et/ou mon Mot de passe

| Prénom NOM |                                                                   |  |  |  |
|------------|-------------------------------------------------------------------|--|--|--|
|            | MES INFORMATIONS *                                                |  |  |  |
|            | Hôte                                                              |  |  |  |
|            | Argent                                                            |  |  |  |
|            | Com ind > 380 et <= 466                                           |  |  |  |
|            | clarkcouve@gmail.com<br>MODIFIER L'EMAIL MODIFIER LE MOT DE PASSE |  |  |  |
|            | Etablissement                                                     |  |  |  |
|            | Lycée Marie Curie                                                 |  |  |  |
|            | 70 avenue de Paris                                                |  |  |  |
|            | 78000 Versailles                                                  |  |  |  |
|            | 0139241370                                                        |  |  |  |
|            | 0139241372                                                        |  |  |  |
|            | demipension.0782567s@ac-versailles.fr                             |  |  |  |
|            | Fermer la fenêtre                                                 |  |  |  |

#### **MODES DE PAIEMENT DES REPAS**

#### 1. Paiement en ligne (À effectuer sur PC de préférence)

a) Indiquer le nombre de repas à acheter (entre 10 et 100 repas pour un paiement en ligne) :

|                                                                                                    | SELF                                                                                                    | ● Prénom NOM ~ ►                                                                                                    |  |  |  |
|----------------------------------------------------------------------------------------------------|----------------------------------------------------------------------------------------------------|----------------------------------------------------------------------------------------------------|--|--|--|
|                                                                                                    | SITUATION<br>DE MES COMPTES ( SELF )                                                                                                    | appliqué, <u>calculé en fonction</u><br>/ que vous avez transmis au<br>lu lycée.                                                                                                    |  |  |  |
| Â                                                                                                    | Le prix d'un déjeuner est actuellement de X.XX €.                                                                                                    | 0,00 €                                                                                                    |  |  |  |
| <b></b>                                                                                                    | Le nombre de repas que vous pouvez acheter est limité entre 10 et 100.                                                                                                    |                                                                                                    |  |  |  |
| E,                                                                                                    | Nombre de repas (Au moins 10 repas pour                                                                                                    | un paiement en                                                                                                    |  |  |  |
| 1                                                                                                    | Montant à payer<br><b>0,00 €</b> PROCÉDER AU                                                                                                    |                                                                                                    |  |  |  |
| <ul> <li>b) Procéder au paiement :</li> <li>b) Procéder au paiement :</li> <li>b) Procéder au paiement :</li> <li>b) Procéder au paiement :</li> <li>c) Procéder au paiement :</li> <li>c) Procéder au paiement :</li> </ul> |                                                                                                    |                                                                                                    |  |  |  |
|                                                                                                    | Numéro de carte   Date d'exoiration   Date d'exoiration   Qu'est-ce que le cryptooramme ?   Payer par carte   Paiement sécurisé par Paylin | Paiement sécurisé Votre commande :<br>REF202101183832_NOM<br>Total à payer :<br>X,X EUR<br>Bénéficiaire :<br>2629 - Lycée Marie Curie<br>Adresse :<br>70 Avnenue de Paris<br>BP 273<br>78002 VERSAILLES Cedex |  |  |  |

- 2. Payer moins de 10 repas OU Payer directement au service Intendance du lycée (si impossibilité de payer en ligne) :
- Par chèque : À l'ordre de : L'Agent comptable du Lycée marie Curie de Versailles
   Au dos du chèque : indiquer les NOM, Prénom et Classe de l'Élève
- ⇒ En espèces OU par Carte bancaire

#### **RÉSERVATION/ANNULATION DES REPAS**

#### 1. Conditions et délais à respecter pour Réserver/Annuler un repas

### **CONDITIONS**

Les réservations ne sont possibles que si le compte est suffisamment approvisionné.

Elles sont personnelles et ne peuvent concerner qu'un repas par jour.

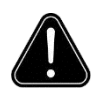

#### ATTENTION

Compte tenu des délais de réservation à observer, il convient de recharger votre compte TURBOSELF dès que celui-ci indique la mention **"2 repas restants"**.

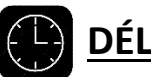

# DÉLAIS

RÉSERVER <u>au plus tard</u> la veille pour le lendemain *avant 09h00*, sauf si la VEILLE DU JOUR À RÉSERVER EST UN JOUR NON OUVRÉ (Week-End) OU FÉRIÉ

#### **EXEMPLES**

- POUR LE REPAS DU LUNDI : réserver au plus tard le vendredi précédent, avant 09H00 (impossibilité de réserver le repas du lundi un samedi ou un dimanche).
- POUR UN REPAS À UNE DATE PRÉCÉDÉE D'UN JOUR FÉRIÉ : réserver au plus tard l'avant-veille, avant 09H00.
- SI UN VENDREDI EST FÉRIÉ : réserver le repas du lundi au plus tard le jeudi précédent, toujours avant 09H00

⇒ POSSIBILITÉ DE RÉSERVER JUSQU'À HUIT SEMAINES À L'AVANCE.

#### DÉLAIS ET CONDITIONS IDENTIQUES POUR ANNULER UNE RÉSERVATION

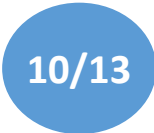

#### 2. Réserver/Annuler un repas

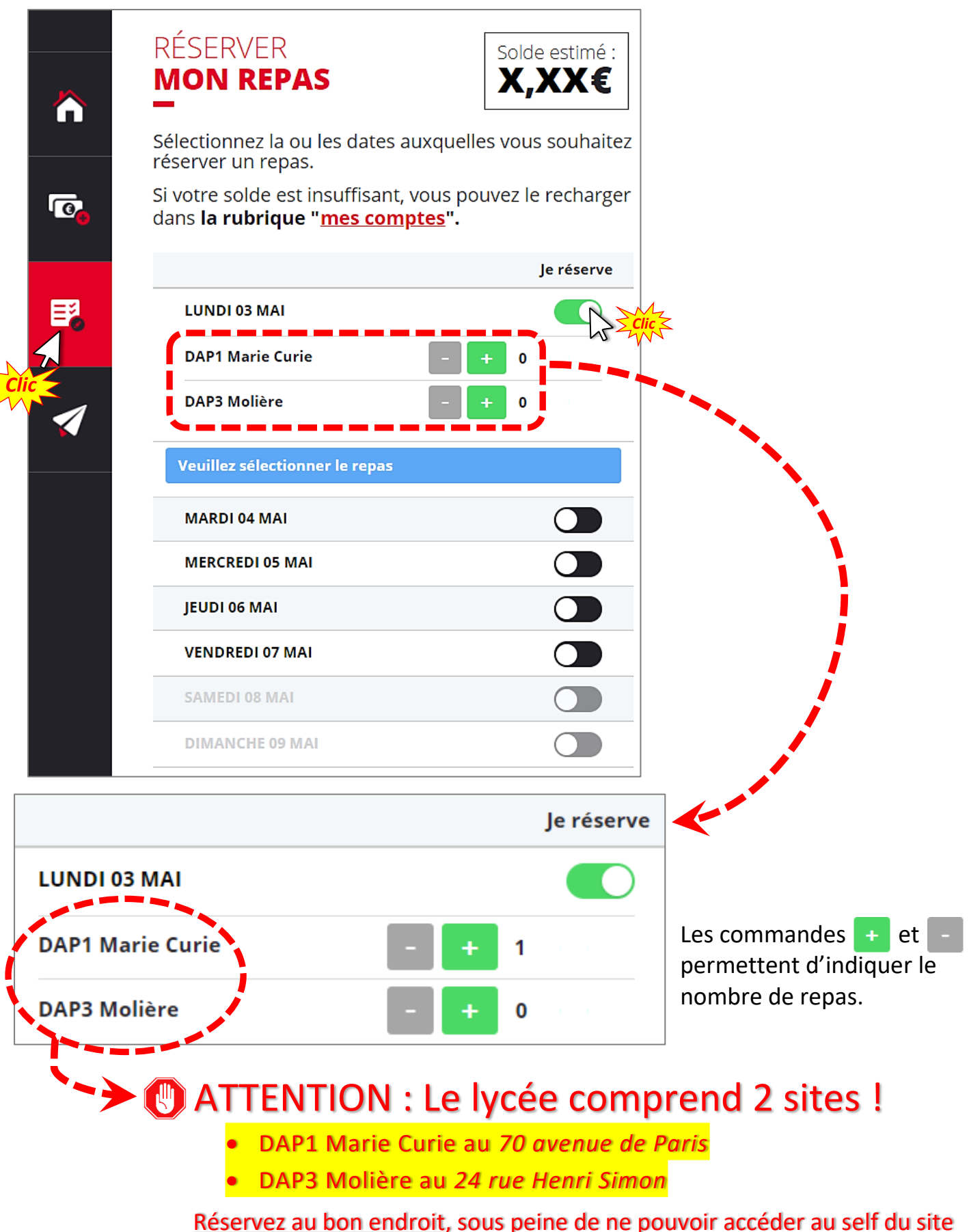

**où vous suivez vos enseignements...** et de générer la préparation d'un repas au self de l'autre site ; <u>repas qui vous sera décompté</u> !!!

11/13

#### POUR LE PASSAGE DE L'ELEVE AU SELF DU LYCEE, <u>TÉLÉCHARGER LE QR-CODE</u>

# Télécharger d'abord sur le smartphone de l'élève l'application *MyTurboSelf*, disponible sur *Androïd* et *Apple*

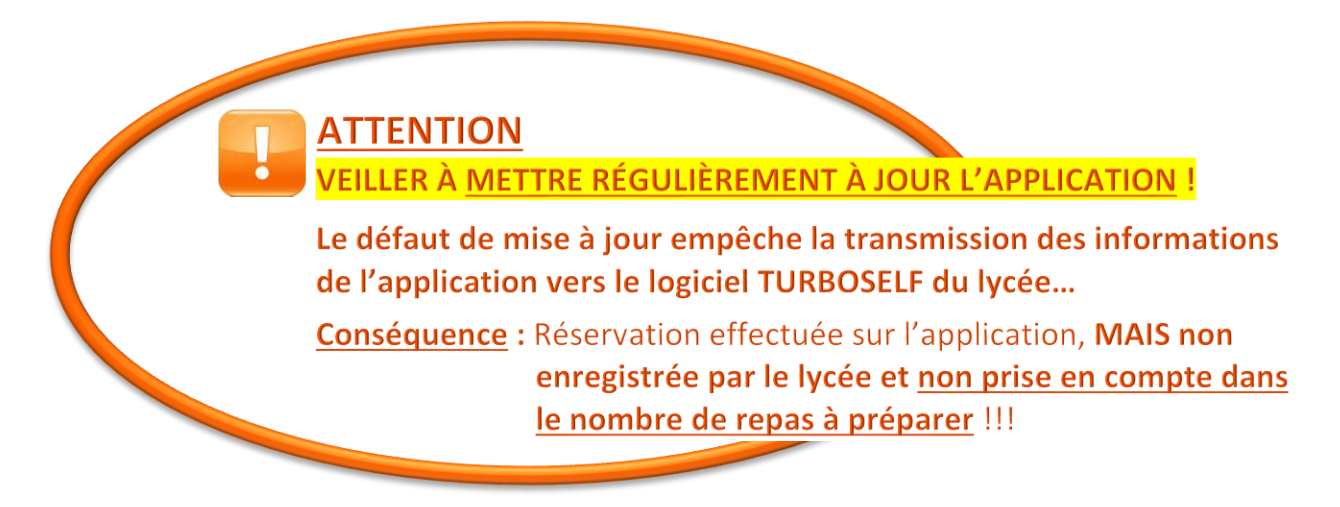

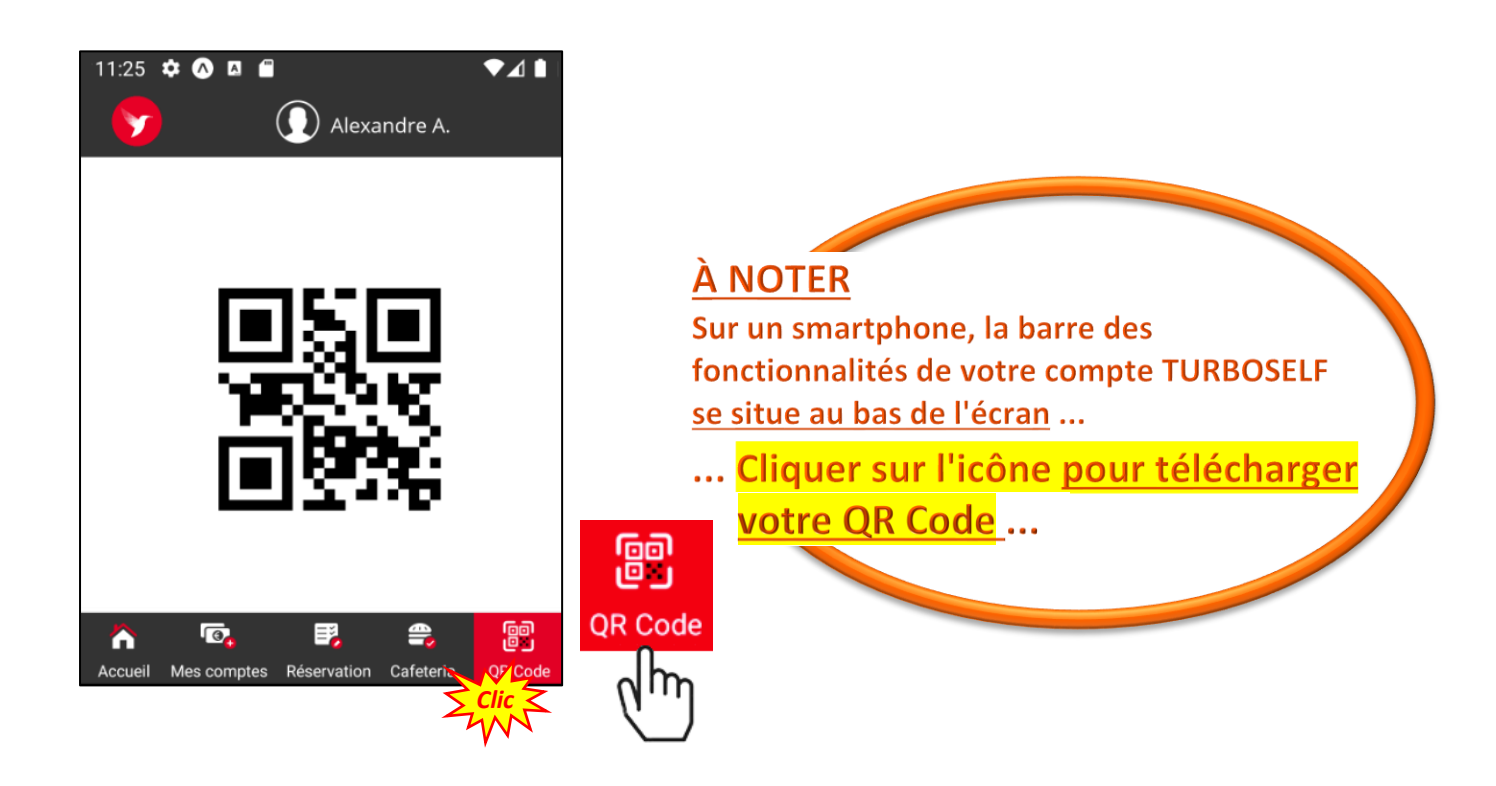

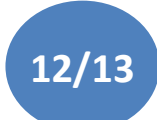

#### <u>SOMMAIRE</u>

#### **CONTACTER LE SERVICE DE RESTAURATION**

| 1. Sur un ordinateur             |                                                                                                    |
|----------------------------------|----------------------------------------------------------------------------------------------------|
|                                  | <ul> <li>CONTACTER</li> <li>L'ÉTABLISSEMENT</li> <li>Envoyer un mail au service de gestion de l'établissement</li> <li>L'envoi d'un Email à l'établissement ne peut concerner que des problèmes liés à l'espace numérique. Pour tout autre demande, merci de le faire par un autre moyen (voir site de l'établissement).</li> <li>Sujet*</li> <li>Message*</li> </ul> |
| 1. Cliquer sur<br>NOUS CONTACTER |                                                                                                    |
|                                  | NTACTER                                                                                                    |

#### 2. Sur un smartphone

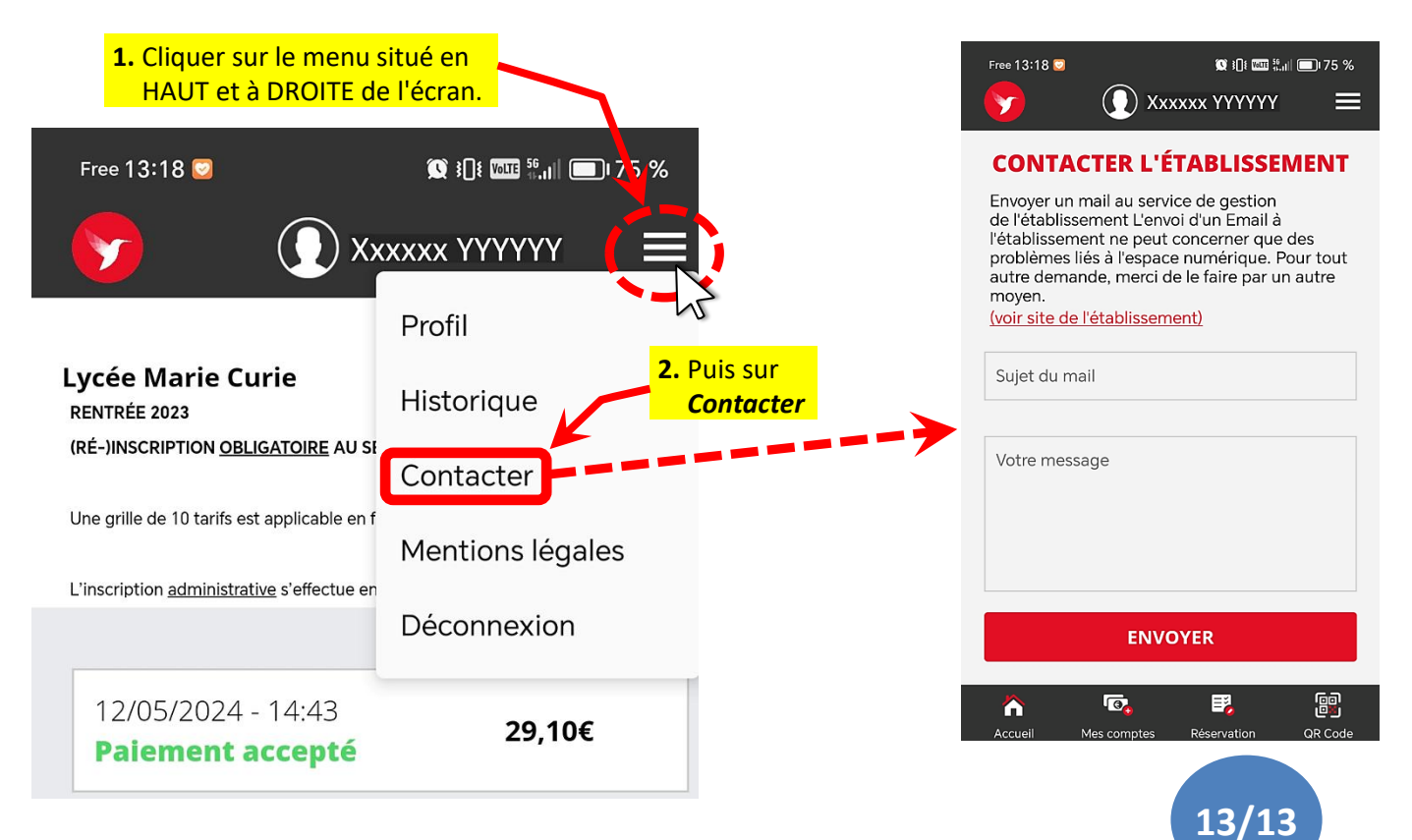